# HOW TO ENTER FEEDBACK FOR STUDENTS

- $\Rightarrow$  Log onto your portal
- $\Rightarrow$  Click on the Faculty Tab
- ⇒ Under "Affiliate Program" section select the first option "Send Early Progress Report"

## Affiliate Program

Send Early Progress Report

- 🕑 View Early Progress Status/Lab attendance
- 🖉 Recommend Students to the Honors Program
- 👩 Refer Students to Behavior & Wellness Team
- Refer Students for Student Misconduct
- 👩 Refer Students to Academic, Financial, or Personal Support Services (Student Hub)

Refer Students to Tutoring, Counseling, or Special Programs such as EOPS, CalWORKs, etc.

### Refer Students to Tutoring or Counseling

| A See instructions on how to "refer students to tutoring" |             |                       |       |                                     |                        |                                    |                                                |
|-----------------------------------------------------------|-------------|-----------------------|-------|-------------------------------------|------------------------|------------------------------------|------------------------------------------------|
| List of Courses requiring your Feedback                   |             |                       |       |                                     |                        |                                    |                                                |
| Select to Enter Feedback                                  | Description | Term                  | CRN   | Course                              | Registered<br>Students | Number of<br>Monitored<br>Students | Monitored<br>Students<br>that Need<br>Feedback |
| Provide Feedback between Aug 26, 2016 and Dec 18, 2016    | Fall 2016   | Fall 2016<br>(201620) | 22523 | Intro to Psychology - PSYC<br>1A-11 | 46                     | 5                                  | 5                                              |
| Provide Feedback between Aug 26, 2016 and Dec 18, 2016    | Fall 2016   | Fall 2016<br>(201620) | 22526 | Intro to Psychology - PSYC<br>1A-15 | 45                     | 1                                  | 1                                              |

⇒ You will see a list of your courses that require feed back. Click on "Provide Feedback"

\*\*If the number of students differs from the number shown on your roster it is because students that should have been Monitored may have dropped the course.\*\*

# ⇒ All student athletes will be at the top of your roster marked as "Monitored"

Faculty Feedback Roster

| <b>PSYC 1A 11</b> |
|-------------------|
| 22523             |
| 46                |
|                   |

△ Please submit your feedback often. There is a 30 minute time limit starting at 11:09 am on Sep 23, 2016 for this page.

Record Sets: 1 - 25 26 - 46

#### Faculty Feedback Period from Aug 26, 2016 To Dec 18, 2016

| Expand   | Record<br>Number | Student Name         | ID        | Faculty Feedback Status | Estimated<br>Grade |
|----------|------------------|----------------------|-----------|-------------------------|--------------------|
| ÷        | 1                | Flores, Nayelli      | A02758384 | Monitored               | None 🗸             |
| <b>~</b> | 2                | Jaime, Jesse R.      | A02718994 | Monitored               | None 🗸             |
| <b>~</b> | 3                | Kelly, Kevin T.      | A02822074 | Monitored               | None 🗸             |
| <b>~</b> | 4                | Limon, David         | A01601620 | Monitored               | None 🗸             |
| ÷        | 5                | Sandoval, Nicolas A. | A02898736 | Monitored               | None 🗸             |
| <b>~</b> | 6                | Abney, Carson G.     | A02925819 | Optional                | None 🗸             |
| <b>~</b> | 7                | Arciniega, Domonique | A02839573 | Optional                | None 🗸             |
| <b>~</b> | 8                | Arriaga, Lucila      | A01553745 | Optional                | None 🗸             |

- ⇒ Click the green "♣" under the "Expand" column to display the Feedback content. It will change to a "—".
- ⇒ Enter the Estimated Grade and Feedback for each "monitored" student athlete.

| Course Information           |                   |  |  |  |  |  |
|------------------------------|-------------------|--|--|--|--|--|
| Introduction to Psychology - | <b>PSYC 1A 11</b> |  |  |  |  |  |
| CRN:                         | 22523             |  |  |  |  |  |
| Students Registered:         | 46                |  |  |  |  |  |

▲ Please submit your feedback often. There is a 30 minute time limit starting at 11:09 am on Sep 23, 2016 for this page.

Record Sets: 1 - 25 26 - 46

#### Faculty Feedback Period from Aug 26, 2016 To Dec 18, 2016

| Expand   | Record<br>Number | Student Name              | ID                 | Faculty Feedback         | Status Estimated<br>Grade |
|----------|------------------|---------------------------|--------------------|--------------------------|---------------------------|
| <b>-</b> | 1                | Flores, Nayelli           | A02758384          | Monitored                | D                         |
| $\sim$   | Select any       | issues that apply         | Offer one or mo    | re recommendations       |                           |
| X        | Academ           | ic Counseling             |                    |                          |                           |
|          | 🗌 Behavio        | r Issues                  | Visit the Ameri    | can Language (AMLA) T    | utoring Center            |
|          | Career (         | Counseling                | Visit the Couns    | seling Center            |                           |
|          | 🗌 Foundat        | ional Concepts - Math     | Visit the EOPS     | Tutoring Center          |                           |
|          | 🗌 Foundat        | ional Concepts - Writing  | Visit the Learn    | ing Assistance Center (I | LAC)                      |
|          | 🖌 🔽 Incompl      | ete Homework 🛛 🗕 🔶        | Visit the Math     | Activities Resource Cent | ter (MARC)                |
|          | Low Atte         | endance                   | Visit the Speed    | h and Sign Success Cer   | nter (SSSC)               |
|          | Low Tes          | t Score                   | Visit the Trans    | fer-Math Activities Reso | urce Center (T-MARC)      |
|          | 🗌 Material       | Review 🛁                  | Visit the WIN F    | Program                  |                           |
|          | Missing          | Course Materials          | 🗌 Visit the Writin | g Center                 |                           |
|          | None             |                           |                    |                          |                           |
|          | Persona          | l Counseling              |                    |                          |                           |
|          | Enter Comr       | nents for Student:        |                    |                          |                           |
|          | Student nee      | eds to purchase book requ | ired for course.   | ~                        |                           |
|          |                  |                           |                    | ~                        |                           |
| <b>~</b> | 2                | Jaime, Jesse R.           | A02718994          | Monitored                | None 💙                    |
| ÷        | 3                | Kelly, Kevin T.           | A02822074          | Monitored                | None 💙                    |

⇒ When you have completed all feedback click "Submit" at the bottom of the list. You should notice the status changed to "Completed"

| ÷            | 20 | Fernandez, Ruthie S. | A02822788 Optional | None 🗸 |  |  |
|--------------|----|----------------------|--------------------|--------|--|--|
| ÷            | 21 | Galvan, Beatriz G.   | A02758123 Optional | None 🗸 |  |  |
| ÷            | 22 | Garay, Jeeltzel E.   | A01458842 Optional | None 🗸 |  |  |
| <b>-</b>     | 23 | Gopar, Luis          | A02677631 Optional | None 🗸 |  |  |
| ÷            | 24 | Goss, Xavier R.      | A01782042 Optional | None 🗸 |  |  |
|              | 25 | Gutierrez, Filiberto | A01459029 Optional | None 🗸 |  |  |
| Submit Reset |    |                      |                    |        |  |  |

## Faculty Feedback Roster

## The changes have been made successfully!

| Course Information         |              |
|----------------------------|--------------|
| Introduction to Psychology | - PSYC 1A 11 |
| CRN:                       | 22523        |
| Students Registered:       | 46           |

▲ Please submit your feedback often. There is a 30 minute time limit starting at 11:25 am on Sep 23, 2016 for this page.

Record Sets: 1 - 25 26 - 46

#### Faculty Feedback Period from Aug 26, 2016 To Dec 18, 2016

| Expand   | Record<br>Number | Student Name         | ID        | Faculty Feedback Status | Estima<br>Grae | ated<br>de |
|----------|------------------|----------------------|-----------|-------------------------|----------------|------------|
| ÷        | 1                | Flores, Nayelli      | A02758384 | Completed               | D              | ~          |
| <b>~</b> | 2                | Jaime, Jesse R.      | A02718994 | Completed               | A              | ~          |
| <b>~</b> | 3                | Kelly, Kevin T.      | A02822074 | Completed               | C Y            | ~          |
| <b>~</b> | 4                | Limon, David         | A01601620 | Completed               | C '            | ~          |
| <b>~</b> | 5                | Sandoval, Nicolas A. | A02898736 | Completed               | В              | ~          |

⇒ If you have only entered an "estimated grade", the status will not change to "Completed". You must click on an issue/recommendation and/or enter comments in order for status to update.